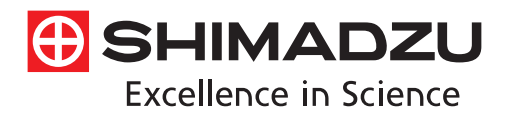

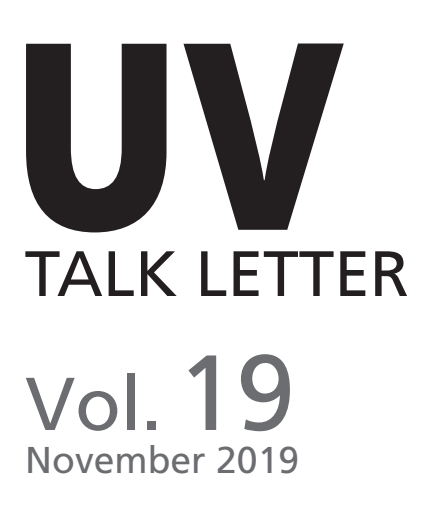

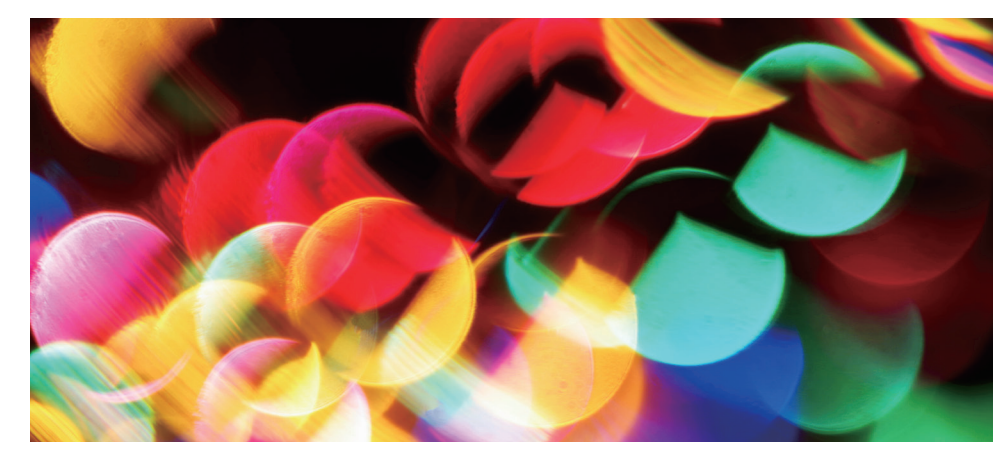

データインテグリティ (Data Integrity) とLabSolutions DB/CS 分析シーケンス …… P.2

Applications 紫外可視分光光度計における自動分析について …… P.7

Q&A 測定したい溶液が少量しかありません。 なるべく少量で測定する方法を教えてください。…… P.11

紫外可視分光光度計制御システム LabSolutions UV-Vis …… P. 12

# データインテグリティ (Data Integrity) と LabSolutions<sup>™</sup> DB/CS 分析シーケンス

分析計測事業部 スペクトロビジネスユニット 祖父江 和樹

### 1. はじめに

昨今製薬業界では、規制当局よりデータインテグリティ (Data Integrity:データの完全性、略語DI)の順守が厳しく求 められています。その中で分析機器に対する規制当局の関心 は、液体クロマトグラフ(LC)やガスクロマトグラフ(GC)など のクロマト機器だけでなく、紫外可視分光光度計(UV)やフー リエ変換赤外分光光度計(FTIR)などのスペクトロ機器にも向 けられつつあります。

島津製作所ではDI対応が可能な分析データシステムとして、 データベース管理版(以下LabSolutions DBと記載します)と クライアントサーバー版(以下LabSolutions CSと記載します) を提案しています。DI対応では以下説明するALCOA原則を満 たすシステム、運用が要求されており、LabSolutions DBおよ びCS (以下LabSolutions DB/CSと記載します) はそれをサポー トする機能を有しています。その一つとして、あらかじめ作成 された分析シーケンスに従った測定を可能とする分析シーケ ンスアプリケーションを開発しました。

分析シーケンスアプリケーションでは事前に分析に使用す る測定パラメータやレポートフォーマットを指定するため、測 定の際の設定/操作ミスを減らすことができます。またレポー トセット機能と組み合わせることで、一連の測定のために実施 した操作ログの確認も簡便となります。

本稿では、データインテグリティに関して簡単に説明すると ともに、LabSolutions DB/CSの有する機能と役割、また分析 シーケンスアプリケーションについて解説します。

## 2. データインテグリティとLabSolutions DB/CSの機能

#### ● データインテグリティとは

FDA (米国食品医薬品局)が発行しているドラフトガイダン スでは次のように述べられています<sup>1)</sup>。

#### Q: What is "data integrity" ?

A: For the purpose of this guidance, *data integrity* refers to the completeness, consistency, and accuracy of data. Complete, consistent, and accurate data should be attributable, legible, contemporaneously recorded, original or a true copy, and accurate(ALCOA). 上記の関連部を意訳しますと、"データインテグリティとは、 すべてのデータが揃っていて、整合性があって、正確である状 態を指します。すべてが揃っていて整合性があって正確なデー タは、帰属性、判読性、記録の同時性、原本性あるいは真の コピー、および正確性(ALCOA原則)を有しています。"となり ます。つまりDI対応とは、ALCOA原則に則ったデータを如何 に取得するかということになります。ALCOA原則の個々を簡 単に説明した内容を表1に示します<sup>2</sup>。

| 項目                     | 意味                                                                       |
|------------------------|--------------------------------------------------------------------------|
| 帰属性(Attributable)      | 帰属/責任の所在が明確である。 データの記録者が明確である。 データを測定、記録、変更、訂正、削除した個人を<br>特定して辿ることができる。  |
| 判読性(Legible)           | データを判読/理解できる。誰もが間違いなく簡単に読み取ることができる。                                      |
| 同時性(Contemporaneously) | 測定と記録が同時である。 データに対するアクションも、 それらが行われたその時に記録しなければならない。 日付を遡って記録してはならない。    |
| 原本性 (Original)         | データはオリジナルである。最初に記録したものであり、副生物や転記したものではない。すべての原本を保存する。<br>データは適切な書類に記録する。 |
| 正確性 (Accutate)         | データは正確である。データには誤りがなく、完全である。SOP(標準業務手順書)などの手順に正確に従っている。                   |

表1 ALCOA 原則

#### ● ALCOA 原則に関するキーワード

規制当局はALCOA原則に則っているかを査察にて確認し ますが、その中で注目される4つのキーワードをここでは紹介 します。

#### 1. 静的 (Static) と動的 (Dynamic)

静的とは印刷物等の再解析が不可能なもの(不変なもの) を指す一方で、動的とは電子記録/データ等の再解析が可能 なもの(可変なもの)を指します。査察では静的と動的が一致 しているか確認されます。また、動的を再解析した場合にその 履歴の情報が求められます。履歴の情報に関しては、次のオー ディットトレイルに内包されていると考えられます。

#### 2. オーディットトレイル (Audit Trail) / 監査証跡

オーディットトレイルとは、データに対して"誰が、何を、いつ、 どうして"の情報を時系列に並べたものです。オーディットトレ イルがあれば、データの生成・修正・削除等の操作の流れを 復元できます。もしデータに対して不適切な行為が行われて も、オーディットトレイルを確認することで間違った結果の報 告を防ぐことができます。規制当局は、オーディットトレイルは 次のメタデータの一部として考えており、必ず必要なデータと して認識されています。

#### 3. メタデータ (Metadata)

メタデータとは、そのデータを理解するのに必要なすべての データを指します。分析機器の検出器が出力するデータは数字 の羅列でしかなく、それを意味あるデータとするには縦軸/横 軸の意味、装置条件(測定パラメータ)、解析条件(データ処理 パラメータ)、連続分析条件(バッチファイル/分析シーケンス ファイル)、操作の履歴/ログ(オーディットトレイル)等のすべ てが必要であるということです。査察ではメタデータが一目で わかるレポート形式を提示するのが望ましいと考えられます。 4. 孤立データ/試し分析 (Orphan Data)

孤立データとは照査されることなくデータベースに登録され たままとなっているデータを指します。査察では未照査となっ ているデータがないか確認され、見つかると意図的に望まし いデータのみを利用していないかを疑われることになります。

#### ● LabSolutions DB/CSの機能

LabSolutions DB/CS には以下に説明するようにALCOA 原 則への対応をサポート機能が揃っています。

帰属性に関しては、ユーザーを適切に管理する必要があり ます。LabSolutionsのユーザーの管理機能を利用することで、 PCのアカウントとは独立したLabSolutionsへのアカウントを 設定でき、データの帰属性を担保できます。さらに、電子署名 機能を用いることでデータの確認/承認を誰が行ったか明確と なります。また、ユーザーの管理機能の一部である権限の設 定を利用しユーザー毎に適切に権限を割り当てることで、SOP に則った操作のみを可能とし正確性が向上します。ユーザー 毎にどのように権限を与えるべきかは、Technical Report C191-0085「分析機器に対するデータインテグリティ対応の具 体的な進め方」を参照ください。

判読性に関しては、データだけでなくログや測定パラメータ など必要なメタデータをレポートに自由に配置できるレポート 編集機能が有効です。

同時性と原本性は、LabSolutionsの一般的な機能で満たす ことができます。データファイルは測定後に作成され日付スタ ンプとともにデータベースに登録されます。データファイルは 版数管理されるため再解析したデータファイルによって上書 きされることはありません。再解析のログも記録されます。

正確性に関しては、管理されているSOPに従って正しく分析 されたものかどうかを確認することが重要となります。しかし 膨大なログの中から必要なデータに関連したログだけを探す ことは困難です。そのようなときにLabSolutions DB/CSのレ ポートセット機能を使用すれば、任意に選択したデータファイ ルに対し、サンプル情報を一覧にした台帳や分析結果レポー トだけでなく、関連した操作ログをまとめて一つのPDFファイ ルを作成することができるため、容易にデータの正確性を確 認することができます。 分析シーケンスアプリケーションは、一連の分析をシーケン スファイルとして管理し、その中で指定されている測定のみ実 行することができる機能です。つまりSOPに従って作成された 分析シーケンスを実行すれば、SOPで定められた操作、設定 以外を実行することができないため、ALCOA原則の正確性を より高めることができます。ここでは実際に想定される運用/ 操作手順を元に分析シーケンスアプリケーショの機能概要を 説明します。

図1は分析シーケンスアプリケーションを利用しない場合 の運用/操作手順です。オペレータによる操作が多岐にわた り、設定/操作ミスが起こりえることが想定できます。またレ ポートセット機能を使用して必要な情報を含めたレポートを 作成する場合、個々のデータをオペレータが選択する際に選 択忘れ等による孤立データが発生する可能性があります。そ のため試験責任者はオペレータの測定/操作によるミスが起 こってないかログを確認するとともに、データマネージャ上で 孤立データの有無を確認する手間が発生します。この問題を

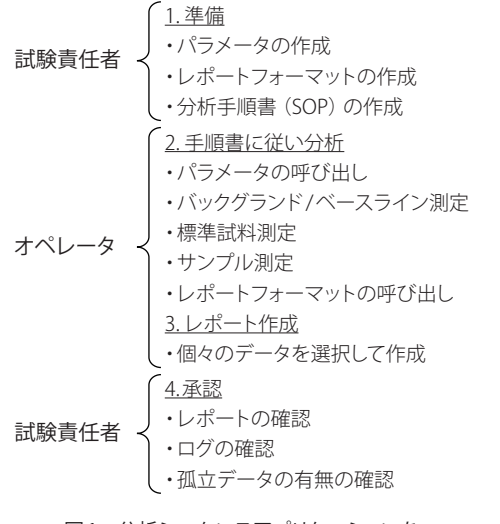

図1 分析シーケンスアプリケーションを 利用しない場合の運用/操作手順

### 4. 分析シーケンスアプリケーションの操作

ここでは実際の分析シーケンスアプリケーションの操作について、UVを用いた例を紹介します。分析シーケンスアプリケーションはLabSolutions DB/CSのオプションで、電子ライセンス認証を行うことで使用できるようになります。

認証後は図3のようにLabSolutionsのメインウィンドウの分 析ツールタブに「分析シーケンス」アイコンが追加されます。 解決するために開発された機能が分析シーケンスアプリケー ションです。

図2は分析シーケンスアプリケーションを利用する場合の運 用/操作手順です。分析シーケンスアプリケーションでは、試 験責任者が測定パラメータやレポートフォーマットなどを事前 に設定し連続分析(分析シーケンスファイル)として登録する ため、オペレータによる設定/操作ミスを減らすことが出来ま す。分析シーケンスファイルが開始されれば指定のアプリケー ションが自動で起動し、表示されるメッセージに従って試料の セットや測定開始のボタンをクリックするだけで分析を完了さ せることができます。また取得した測定結果はバッチデータ セットとして関連付けられるため、個々のデータを選択するこ となくレポートセットを作成することができます。そのため選 択間違いによる孤立データの発生はなくなります。

このように分析シーケンスアプリケーションはオペレータの 設定/操作ミスを防ぐとともに、試験責任者の作業効率化、孤 立データの削減に貢献します。

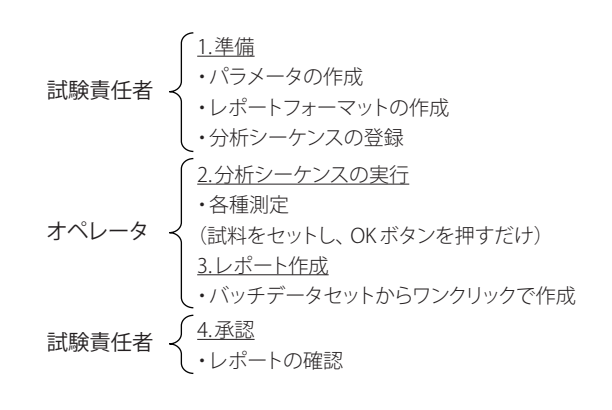

#### 図2 分析シーケンスアプリケーションを 利用する場合の運用/操作手順

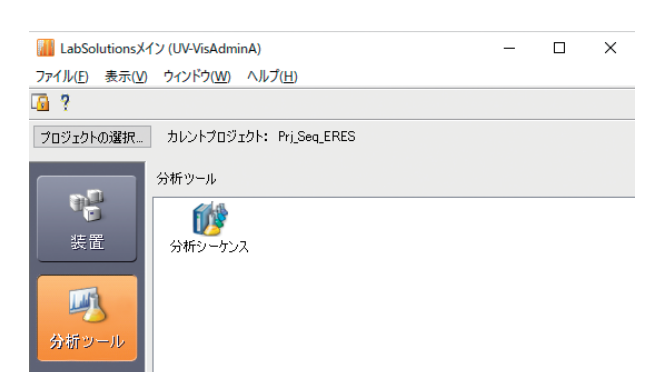

図3 LabSolutionsのメインウィンドウ

図4に示す分析シーケンス詳細画面では1行が1測定を意 味し、測定毎にサンプル情報や測定パラメータ、レポート フォーマットなどを設定することができます<sup>注1</sup>。設定できる項 目も機種、測定モードによって異なります<sup>注2</sup>。例えばUVのス ペクトル測定用では標準物質との比較などをレポートで表示 するためにスペクトルファイルを読み出す設定もできます<sup>注3</sup>。 分析シーケンスファイルを SOP ごとにテンプレートファイル として保存、使用することで、効率的に分析シーケンスファイ ルを登録することもできます。

| 💋 <del>3</del> 8 | 所シーケンス詳細 新規作成 | ε                 |        |          |         |     |       |        |       |       |        |              |         |        |                    |   |                   |                       |     |                    |        |          | -       | ø | × |
|------------------|---------------|-------------------|--------|----------|---------|-----|-------|--------|-------|-------|--------|--------------|---------|--------|--------------------|---|-------------------|-----------------------|-----|--------------------|--------|----------|---------|---|---|
| 771              |               |                   |        |          |         |     |       |        |       |       |        |              |         |        |                    |   |                   |                       |     |                    |        |          |         |   |   |
| -9               | ーケンス情報        |                   |        | シーケン     | へどュー-   |     |       |        |       |       |        |              |         |        |                    |   |                   |                       |     |                    |        |          |         |   |   |
| 5                | う析シーケンス名      | UV                |        |          | 0       |     | (Å)   | -      |       | =     | =      |              |         |        |                    |   | 1                 |                       |     |                    |        |          |         |   |   |
| 2                | 国タイプ          | UV-Vis            | $\sim$ | よ<br>10月 | で<br>取り | -שב | 貼り付け  | 017    | 行の選択  | すべて選択 | 行のコピー  | 行の追加         | 行の挿     | 入 行の   | 出り付 行の削除           | * | 2000<br>バッチの設定    |                       |     |                    |        |          |         |   |   |
| 5                | ーケンスタイプ       | スペクトル測定           | ~      | _        |         |     |       |        |       |       |        |              |         |        | 7                  |   |                   |                       |     |                    |        |          |         |   | _ |
| 7                | ロジェクト名        | Prj_Seq_ERES      | -      |          | ステ      | -92 | サンブル名 | サンプルID | オブショ  | データコメ | R21- 1 | ペラメータファイル    | デ       | ータファイル | レポートフォーマット<br>ファイル |   | スペクトルファイ.<br>読み込み | ル スペクトルファイ.<br>ファイル名) | 16( | スペクトルファイル(<br>行番号) | レポート出力 | ベースライン補正 | オートスケール |   |   |
| 12               | 電名            | UV-Vis_BUILD010_2 |        | 1        | 未分析     |     | A     | 001    | Lot_A | test  | 防      | ≫A_Param01x. | _ sampl | leA    | UV-Vis_ReportF     | 0 | しない               | •                     |     |                    |        |          |         |   |   |
| ÷                | 祈着名           | UV-VisOperatorC   | -      | 2 :      | 未分析     |     | B     | 002    | LotA  | test  | 15%    | 分A_Param01x  | _ sampl | leB    | UV-Vis_ReportF     |   | しない               | •                     | -   |                    |        |          |         |   |   |

#### 図4 分析シーケンス詳細画面

注1: 定量測定、フォトメトリック測定ではパラメータ、レポートフォーマットは測定毎に設定できません。1シーケンスで1種類のみ設定できます。 注2: FTIRでは、スペクトル測定のみ選択できます。

注3:シーケンスタイプ毎にパラメータ等の設定項目が異なります。

作成した分析シーケンスファイルは、分析シーケンスマネー ジャに登録され管理されます。図5に示す分析シーケンスマ ネージャ画面では登録されている分析シーケンスファイルの 状態(未分析、分析中など)が表示されており、この画面から 任意の分析シーケンスを実行します。

| が 分析シーケンスマ     | 7ネージャ (UV-VisAdr                                                                                                    | ninA)                                        |                  |              |                 |                 |       |        |                  |                   | - 0          | ×   |
|----------------|----------------------------------------------------------------------------------------------------|----------------------------------------------|------------------|--------------|-----------------|-----------------|-------|--------|------------------|-------------------|--------------|-----|
| ・<br>分析シーケンス登録 | ようしょう しょうしん しょうしん しょうしょう しょうしょう しょうしん しょうしん しょうしょう しょうしょう しょう しょう しょう しょう しょう しょう し | レーマン しょう しょう しょう しょう しょう しょう しょう しょう しょう しょう | ■<br>▲<br>↓ケーション | 印刷           | <b>(</b><br>更新  | <b>()</b><br>検索 |       | -      | <b>1)</b><br>再発行 | <b>ゆ</b> -<br>ツール | ウィンドウ        | Ţ   |
| 分析シーケン<br>スNo. | 発行回数                                                                                                    | 分析シーケン<br>ス名                                 | 登録日時             | 登録者          | 分析者             | 分析完了日<br>時      | ステータス | 装置タイプ  | 装置名              | シーケンスタイ<br>プ      | プロジェクト名      | 分析養 |
| 179            | 1                                                                                                    | UV                                           | 2018/09/18 9:40: | UV-VisAdminA | UV-VisOperatorC |                 | 未分析   | UV-Vis | UV-Vis_BUILD01   | スペクトル測定           | Prj_Seq_ERES | 2   |

図5 分析シーケンスマネージャ画面

分析シーケンスが実行されると対象のアプリケーションソフトが起動し、図6のようなダイアログ画面が現れます。オペレータはこのダイアログ画面に表示されるメッセージに従い、試料をセットや測定を進めます。測定パラメータやレポートフォー

マットは事前に設定された条件、ファイルが使用され、オペレータはダイアログ画面の指示に従うだけであるため設定/ 操作ミスを減らすことができます。

| LabSolutions UV-Vis |                        | ×             |
|---------------------|------------------------|---------------|
| UV                  |                        | 1/2           |
| 分析情報                | 内容                     |               |
| サンプル名               | A                      |               |
| サンプルID              | 001                    |               |
| オプション               | Lot_A                  |               |
| データコメント             | test                   |               |
| データファイル             | sampleA.vspd           |               |
| パラメータファイル           | Prj_Seq_ERES - Demo1.  | /spm          |
| レポートフォーマットファイル      | Prj_Seq_ERES - UV-Vis_ | ReportFormat_ |
| レポート出力              | する                     |               |
| ベースライン補正            | する                     |               |
| オートスケール             | する                     |               |
|                     |                        |               |
|                     |                        |               |
| <                   |                        | >             |
| ベースライン補正をはじめま       | す。ブランク用試料を             | セットしてく        |
| ださい。                |                        |               |
|                     |                        |               |
|                     |                        |               |
| ОК (‡               | い いんえ                  | 中止            |

図6 ダイアログ画面

終了すると、同一分析シーケンス内で取得されたデータを 関連付けるバッチデータセットが作成されます。図7に示すよ うにデータマネージャ画面上でバッチデータセットをクリック すると、取得されたデータファイルが一覧で表示されます。こ のバッチデータセットを使用することで関連付けられたすべて のデータファイル関するサンプル情報、操作ログ、分析結果レ ポートを1つのPDFファイルにまとめたレポートセットを作成 することができます <sup>注4</sup>。

注4: データとレポートセットとの間には電子的なリンクが生成されると共に、データを自動的に編集不可(ロック)の状態にすることも可能です。 これにより、レポート作成後のデータに対する編集等の不正を防止することが可能になります。

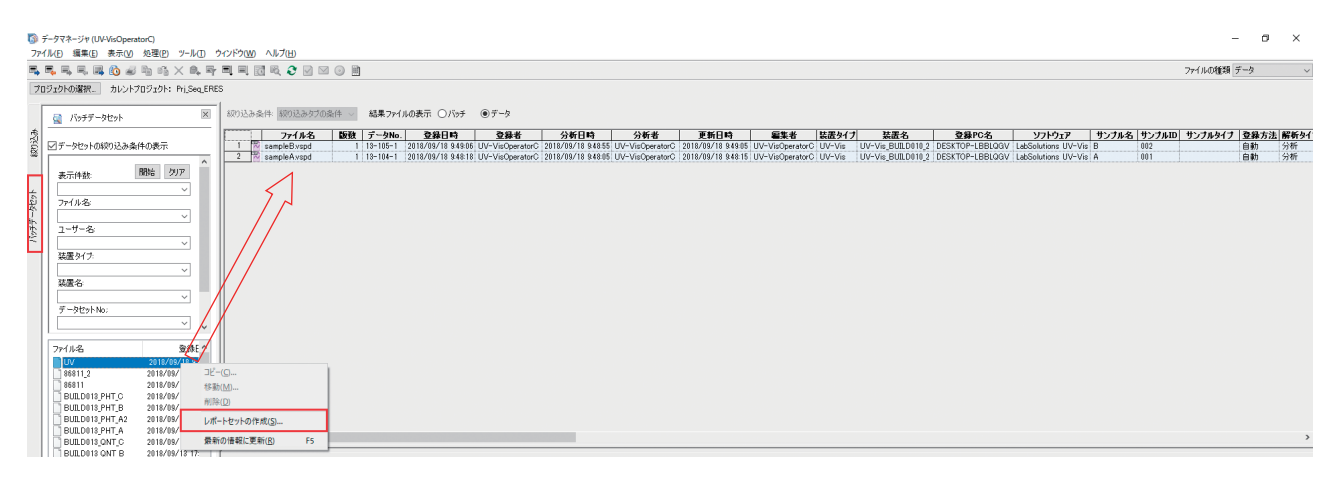

図7 データマネージャ画面で分析シーケンスファイルを選択した場合

作成されたレポートセットの検討・承認作業に電子署名が 利用すると、レポートセットの元データに対する検討・承認も 合わせで実行されます。図8のように署名の段階によってデー タ情報テーブル行の色が異なるため、署名の進捗状況を一目 で確認することができます。

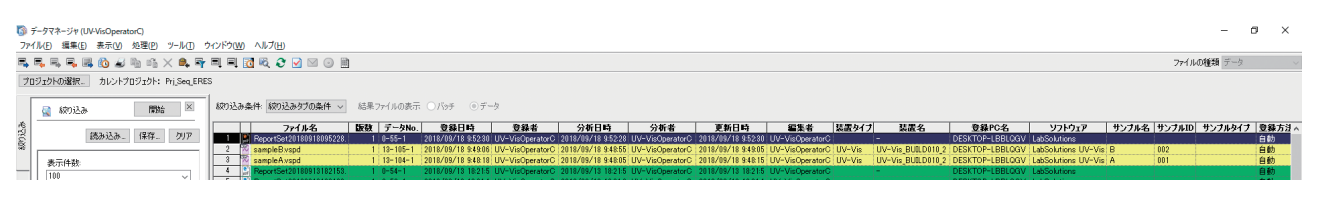

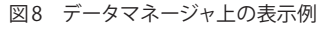

### 5. むすび

今回はデータインテグリティの簡単な説明と、LabSolutions DB/CS及び分析シーケンスアプリケーションの機能について 説明しました。各種規制やDIに対応するために関連したシス テムや運用方法、管理体制など多岐にわたる整備が必要とな る中、島津製作所はDI対応をサポートする機能を兼ね備えた 分析データシステムを提供させていただくとともに、これから も機能改良や新規機能の追加をつづけお客様のご要望に応え ていきたいと考えます。

#### 参考文献

- 1) FDA (2018)「Data Integrity and Compliance With Drug CGMP Questions and Answers Guidance for Industry」, <https://www.fda.gov/regulatory-information/search-fda-guidance-documents/data-integrity-and-compliance-drug-cgmp-qu estions-and-answers-guidance-industry> 2019年5月アクセス
- 日本製薬工業協会(2012)「治験の効率的実施に向けた品質管理 プロセスに関する提言」, <http://www.jpma.or.jp/medicine/shinyaku/tiken/allotment/chiken\_process.html> 2019年5月アクセス

# **Applications**

# 紫外可視分光光度計における自動分析について

分析計測事業部 グローバルアプリケーション開発センター 丸山 かれん

紫外可視分光光度計を用いた溶液測定で使われる付属品 のひとつとして、シッパー/シリンジシシッパーがあります。こ れらは試験管やビーカーなどから直接溶液を試料室に供給す ることができ、セルに溶液を入れる手間が省けるので、連続 で試料の供給が可能になります。また、オートサンプラと組み 合わせて複数検体の自動測定を行うことも可能です。しかし、 通常の10mm石英セルを使用する場合と比較すると、シッパー/シリンジシッパーを使う際には様々な注意点があります。本稿では、オートサンプラとシッパー/シリンジシッパーを 組み合わせた自動分析のご紹介にくわえて、注意点の一つで あるキャリーオーバーに焦点を当て、最適な吸引量について ご紹介します。

## 1. CETAC 社製オートサンプラと専用制御ソフトのご紹介

島津製作所の紫外可視分光光度計では、シッパー/シリンジ シッパーと組み合わせることでCETAC社製オートサンプラ ASX-560/ASX-280が接続可能になりました。ASX-560の外観 を図1に示します。また、これらオートサンプラはLabSolutions UV-Visのオプションソフトで制御可能です。図2はオプションソ フトウェアの設定画面になります。右上の設定画面ではオート サンプラ上のラックが選択でき、どの位置に試料があっても簡 単に選択することが出来ます。また、試料ごとに測定条件を設 定できるため、異なる測定条件の試料も一度に設定可能です。 さらにLabSolutions UV-Visのスペクトル評価機能を使用する ことによる測定結果の合否判定も可能であり、測定終了と同時 に各試料の合否判定が一目で分かります。

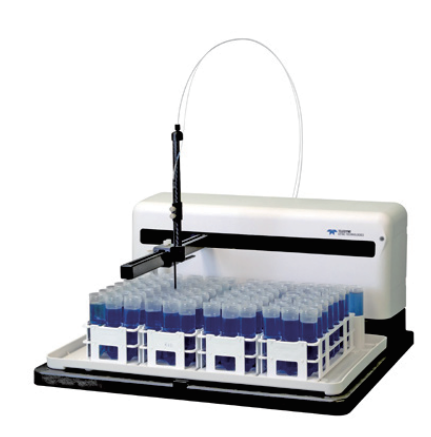

図1 CETAC 社製オートサンプラ ASX-560 の外観

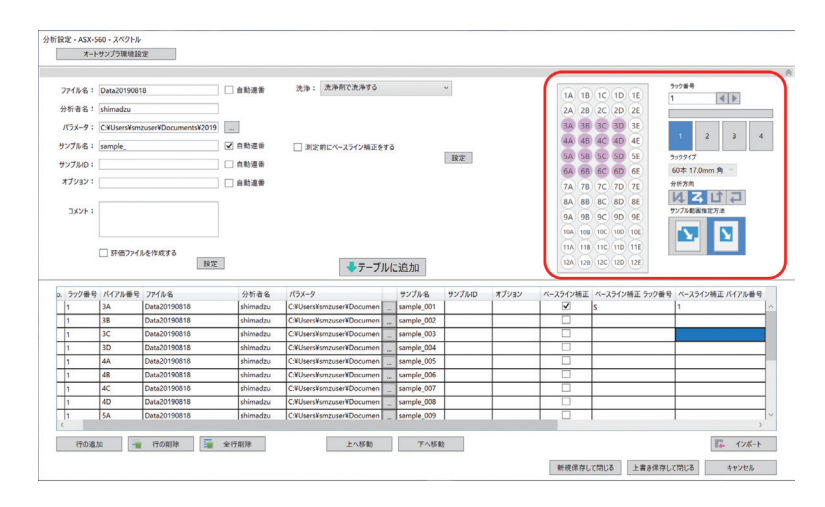

図2 オートサンプラ制御ソフトの設定画面

## 2. シッパー/シリンジシッパーの紹介

図3、4に示すシッパーとシリンジシッパーは、試料溶液の 吸引方法によって分けられます。シッパーはしごきポンプを、 シリンジシッパーはシリンジポンプを用います。さらに恒温機 能の有無やフローセルの種類などで細かく分類されます。各 シッパーの特徴を表1、2に示します。ここで記載される標準 必要試料量とは、直前に流路を通過した試料の影響を受けず 測定ができる試料量になります(影響を受けないとは、キャ リーオーバーが1.0%以内に収まることです。なお、キャリー オーバーとは、連続して試料測定を行う場合に、前の試料が フローセル内に残って次の試料測定に影響を与えることを言 います。シッパーではキャリーオーバーが1.0%以下になる試 料の吸引量が標準必要試料量として設定されています。)。

|                  | しごきが             | ポンプ型             |                  |
|------------------|------------------|------------------|------------------|
| 160L             | 160T             | 160C             | 160U             |
| 試料出口             | 試料出口             |                  | 試料出口             |
| 光束絞り             | 光束絞り             |                  | 光束絞り             |
| 光束絞り             | 人                |                  | 一                |
| 光束絞り             | 兄射鏡              |                  | 一                |
| 人口               | 光路               |                  | 人口               |
| 標準型              | 3回パス微量型          | 恒温型              | 超微量型             |
| (標準必要試料量:2.0 mL) | (標準必要試料量:1.5 mL) | (標準必要試料量:2.5 mL) | (標準必要試料量:0.5 mL) |

表1 各種シッパー一覧

表2 各種シリンジシッパー一覧

|           | 付属品名         | セル/恒温機能  | 標準必要試料量            |
|-----------|--------------|----------|--------------------|
| シリンジ型     | シリンジシッパー N型  | 常温タイプ    | 0.9 / 1.0 / 5.0 mL |
| (フローセル別売) | シリンジシッパー CN型 | 恒温水還流タイプ | (フローセルによる)         |

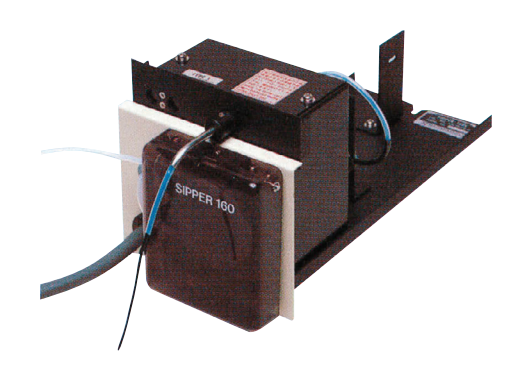

図3 シッパー160の外観

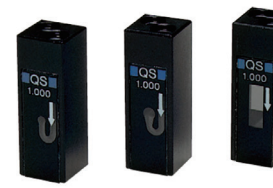

0.9 mL 1.0 mL 必要試料量

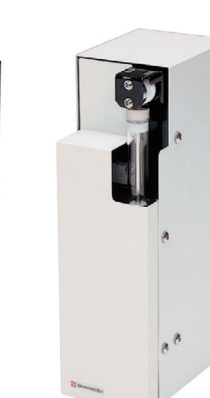

図4 シリンジシッパーの外観

5.0 mL

シッパー 160は試料室内に入れて使用可能であり非常にコ ンパクトです。一方で、シリンジシッパーは接液部がフッ素樹 脂、ガラス、石英で構成されているため、耐薬性に優れます。 また、吸引にシリンジを使用していますので、極めて高い吸 引量再現性(繰り返し精度:±0.03 mL)を実現しています。 各シッパーの詳細はUV TALK LETTER Vol.8をご覧ください。

シッパー/シリンジシッパーではソフトウェア上で①吸引速 度②吸引時間/吸引量③排出時間/排出量④安定時間⑤洗浄 回数が設定可能です。測定するサンプルの状態によって最適 な設定を行う必要があります。

### 3. チューブの長さと吸引時間の関係

シッパーでは試験管に吸引側チューブを入れることで溶液 を吸引します。しかし、背の高い試験管から溶液を吸引する場 合や、オートサンプラと接続する場合には、吸引側チューブの 長さを伸ばす必要があり、キャリーオーバーが発生しやすくな ります。

ここでは、吸引チューブを用いて手動で操作する場合と、前 述で紹介したASX-560とUV-1900シリーズを接続して測定し た場合において、吸引チューブ長がキャリーオーバーに与える

| システム     | 吸引チューブ | ASX-560 |
|----------|--------|---------|
| チューブ長さ1) | 50 cm  | 150 cm  |

1) 吸引側チューブがシッパーから出る根本から先端までの長さになります。

影響を検証しました(過マンガン酸カリウム水溶液を測定)。 両システムのチューブ長を表3に、吸引チューブを用いて手動 で操作するイメージを図5に示します。

測定フローを図6に、測定結果を図7、8に示します。なお、 キャリーオーバーの測定方法はUV TALK LETTER Vol.8をご 覧ください。

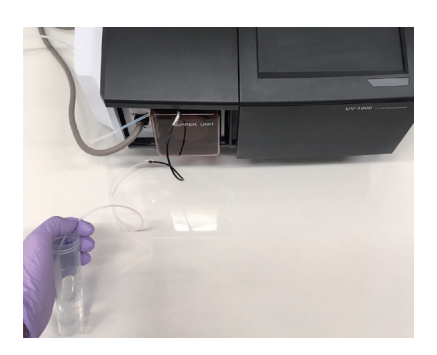

図5 吸引チューブを用いて手動で操作するイメージ図

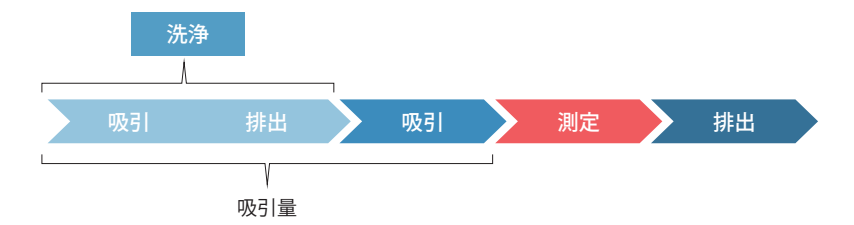

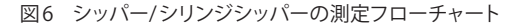

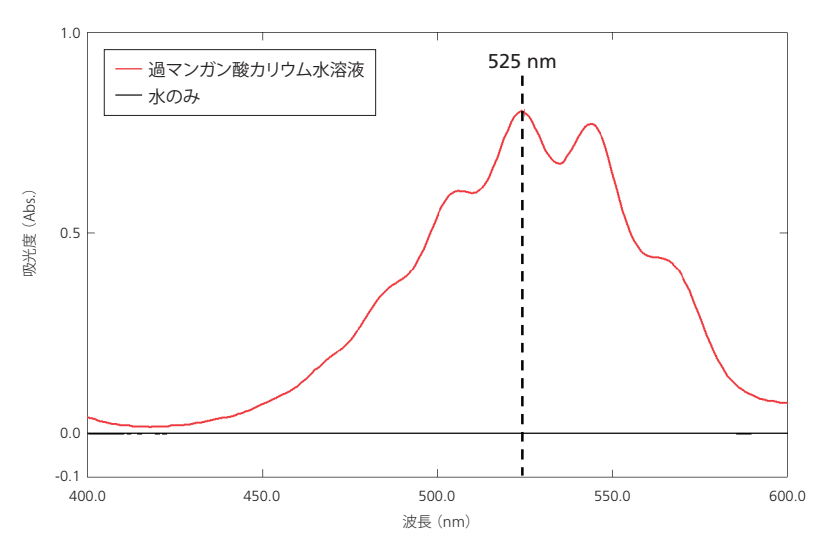

図7 過マンガン酸カリウム水溶液の吸収スペクトル

| 吸引チューブ |       |     |    |          |  |   | A     | SX-560 |    |          |
|--------|-------|-----|----|----------|--|---|-------|--------|----|----------|
|        | サンブル名 | 種類  | Ex | WL525.00 |  |   | サンブル名 | 種類     | Ex | WL525.00 |
| 1      | 水1    | UNK |    | 0.000    |  | 1 | 水1    | UNK    |    | 0.000    |
| 2      | 水2    | UNK |    | -0.000   |  | 2 | 水2    | UNK    |    | 0.000    |
| 3      | 水3    | UNK |    | 0.000    |  | 3 | 水3    | UNK    |    | -0.000   |
| 4      | サンプル1 | UNK |    | 0.811    |  | 4 | サンプル1 | UNK    |    | 0.814    |
| 5      | サンプル2 | UNK |    | 0.815    |  | 5 | サンプル2 | UNK    |    | 0.818    |
| 6      | サンプル3 | UNK |    | 0.814    |  | 6 | サンブル3 | UNK    |    | 0.817    |
| 7      |       | UNK |    |          |  | 7 |       | UNK    |    |          |

図8 両システムにおける525 nmの吸光度値

図8の結果より、両システムのキャリーオーバーを以下の式(1)で算出しました。算出結果を表4に示します。

キャリーオーバー(%)=(サンプル2の吸光度-サンプル1の吸光度)÷サンプル2又はサンプル3の吸光度×100 (1)

表4 両システムのキャリーオーバー

| システム         | 吸引チューブ | ASX-560 |
|--------------|--------|---------|
| キャリーオーバー (%) | 0.0    | 0.5     |

表4より、チューブ長が短いほど、キャリーオーバーが発生 しにくいことが実証されました。ただし、両システムともにキャ リーオーバーは0.5%以内に収まることもわかりました。

また本検証と同時に、キャリーオーバーを最小にするため

の測定条件の検討も実施しました。この結果、両システムにおいて、表5に示す測定条件が最もキャリーオーバーが少なくなることがわかりました(この測定条件におけるキャリーオーバーは表4に示した通りです)。

| 表5 両ン人テムの測定条件 |
|---------------|
|---------------|

| 設定項目   | 吸引チューブ 2) | ASX-560 2) |
|--------|-----------|------------|
| 吸引速度   | 高速        | 高速         |
| 吸引時間   | 6秒        | 8秒         |
| 排出時間   | 2秒        | 2秒         |
| 安定時間   | 2秒        | 2秒         |
| 洗浄回数   | 0回        | 1回         |
| 吸引量 3) | 約3.6 mL   | 約6.0 mL    |

2) チューブの内径は、吸引チューブを用いた手動操作ではφ1mm、ASX-560ではφ0.5mmです。 チューブの径が細くなると、吸引量は同じ吸引時間でも少なくなります。

3) 吸引と洗浄で使用した溶液量。

なお、ASX-560ではチューブ長が150 cmと長く、チューブ内 の試料を入れ替えるためにより多くの溶液を必要とするため、 吸引時間は長めに設定しました。今回測定した条件における キャリーオーバーは十分小さいですが、さらに吸引時間を伸ば すことでキャリーオーバーをより少なくすることも可能です。またASX-560では、「洗浄」を行い試料測定前に共洗いを行いました。ASX-560のように吸引チューブ長が長い場合は、「洗浄」 を行うことでキャリーオーバーを少なくすることができます。

#### 4. まとめ

最後にシッパーでのキャリーオーバーを減らすポイントをまとめます。

- 吸引チューブ長は極力短いものを用いる。オートサンプラを使用する場合は駆動に影響ない程度に短くする。
- オートサンプラの設置などで吸引チューブ長さが変わる場合は、吸引量などの条件を再検討することによって最適化を図る。
- 吸引チューブ長が短くできない場合には、共洗いを行う。

このようにシッパーを使う際にはサンプルや装置の特徴によって測定条件を最適化する必要があります。一度測定を行う前に、 条件の最適化をご検討ください。

# Q&A

# 測定したい溶液が少量しかありません。 なるべく少量で測定する方法を教えてください。

ー般的によく使用される光路長10mmのセルの容量は 4.5 mLとなっています。サンプル測定では3mL程度セルに サンプルが入っていれば測定が可能です。サンプルが少ない 場合には、容量の小さいセルを選択することができます。

光路長10 mmで容量の少ないセルとしてはセミミクロセル、ミクロセル、超ミクロセル(下図参照)があります。必要 試料量は、それぞれセミミクロセル:1 mL、ミクロセル: 400 µL、超ミクロセル:50 µLとなっています。光路長5 mm のものでは、さらに少量での測定が可能です。小容量セルを 使用の際にはそれぞれのセルに対応したマスク付きセルホ ルダ、超ミクロセルホルダが必要です。対応セルホルダはセ ルのサンプル部分だけに測定光を照射できるようになってい ます。このため光束の一部をカットする場合があり、一般的 なセルを使用するよりノイズが多くなる傾向にあります。

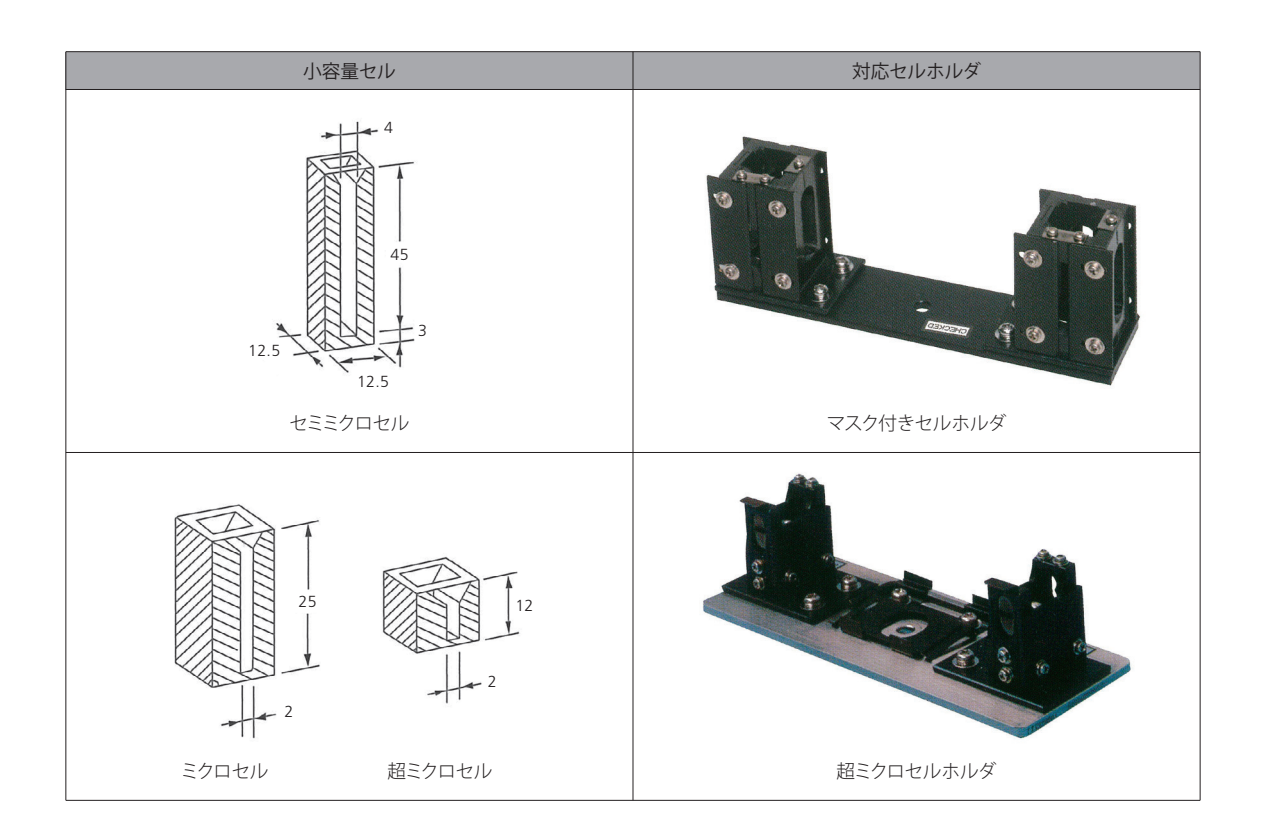

これらのセル以外にもセルメーカーから小容量セルが市販されています。市販のセルを購入する場合には、使用する装置の光束 位置に対応したセルを選択してください。島津分光光度計の場合、光束高さ15 mm対応のものを選択してください。

# 分析業務にあわせた 効率化・省力化を実現します

## 紫外可視分光光度計制御システム LabSolutions UV-Vis

分光光度計をより早く、より簡単に。 オペレータを手作業から解放します。

## 品質管理がSmart

スペクトルの解析から合否判定までを自動化。 製品の品質を守るすべてのユーザーを支援します。

カスタマイズされた評価方法に従い、すべての評価項目に 合格すれば総合判定は「合格」。評価項目は複数作成でき ます。

# データの移行が Seamless

Excel®シートへのデータ転送や、 テキストファイル形式での保存が自動的に行えます。

測定中のスペクトルやタイムコース 波形がリアルタイムにExcel®に転送 されます。データをテキスト保存する 手間なく解析が行えます。

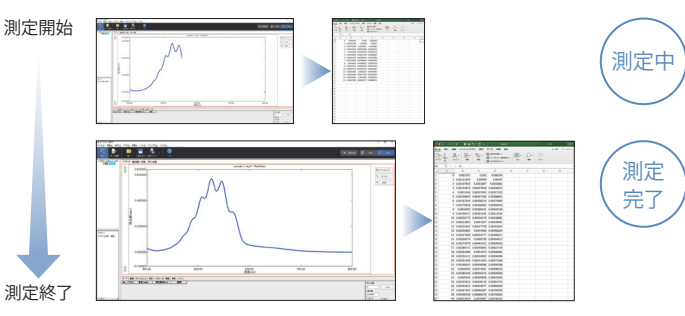

b = 1 + 4

Excel®リアルタイム転送機能

リアルタイム転送 測定完了と同時に データ転送完了

測定中に

データをExcel®に

น ตาม และสมมัย เมืองมีรายเรื่องเมือง

オプション

ビーク教

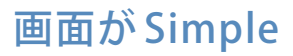

はじめての方でも操作に迷わないわかりやすさと 毎日使える便利な機能を両立させました。

メイン画面にはよく使う機能や情報だけをレイアウト。大き なボタンとアイコンで、測定、データの閲覧、解析がどなた でも簡単にできます。

装置制御パネルからはサンプル情報の設定から分析までを 簡単に行えます。

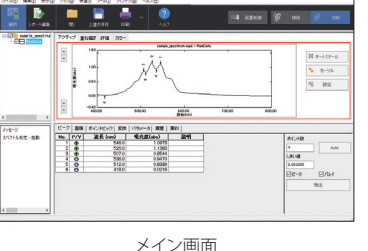

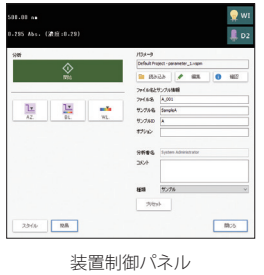

LabSolutionsは、株式会社島津製作所の商標です。

Vol.

発 行

編

・発行

絡 先

Excelは、米国 Microsoft Corporationの米国およびその他の国における登録商標または商標です。 その他、本書に掲載されている会社名、製品名、サービスマーク、およびロゴは、各社の商標および登録商標です。なお、本文中にはTM、®マークを明記していない場合があります。

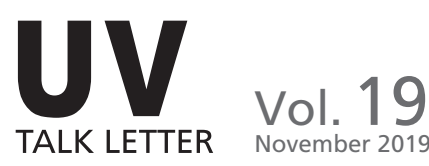

● 2019年11月11日 Θ

株式会社島津製作所 分析計測事業部 グローバルアプリケーション開発センター

分析計測事業部事業企画部"Shim-Solutions Club"事務局 〒604-8511 京都市中京区西ノ京桑原町1 E-mail: analytic@group.shimadzu.co.jp

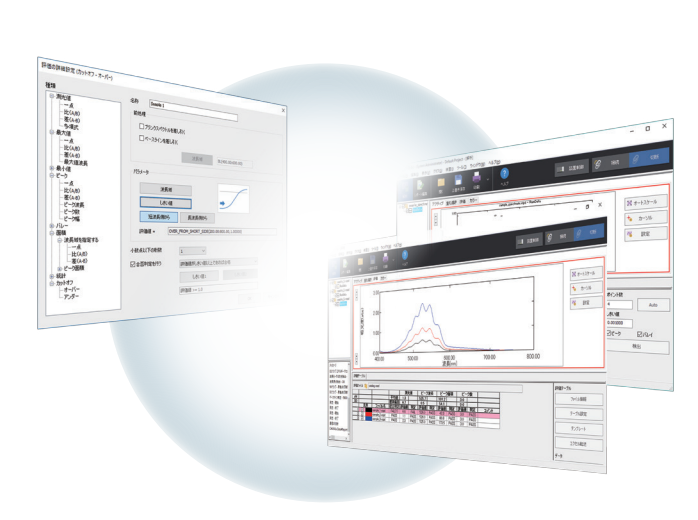

ピーク面積

PAS

ビーク波長

<u>ネールに</u> 0.7 0.5 54.1 0.0 窓合判定 評価値 判定 評価値 判定 評価値 判定 評価値 判定

全検体に対して複数の評価条件に対する合否判定の結果を一覧できます